## Create a Besa Account & Sign Up to Volunteer with CCoC

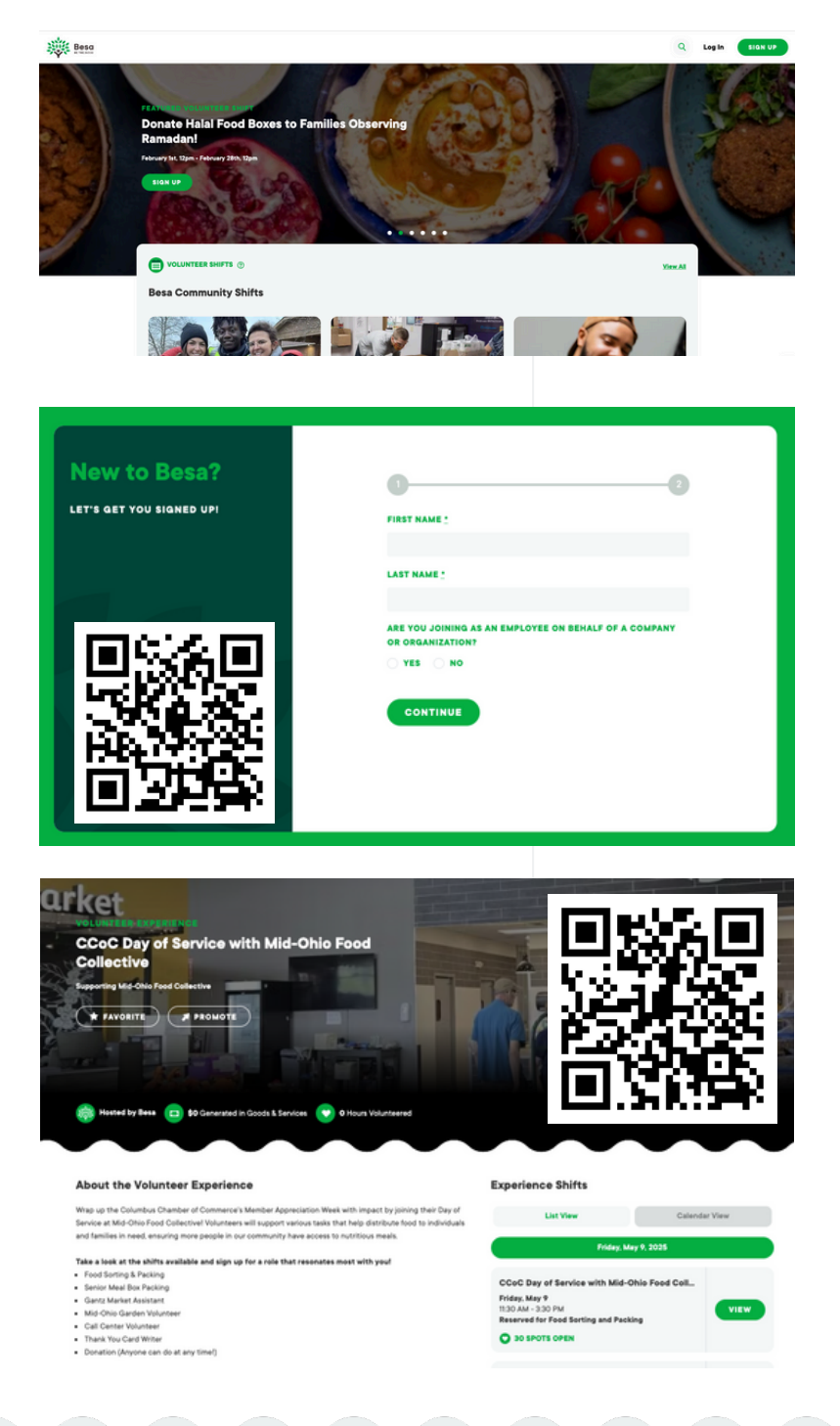

Besa makes giving back easy.

Creating an account and signing up to volunteer is simple.

Volunteering is transformational.

- 1. Scan the QR Code or visit Impact.Besa.org
- 2. Click SIGN UP and enter your first & last name.
- 3. No need to select an organization at this time.
- 4. Click CONTINUE.
- 5. Enter an email & password, FINISH SIGN UP.
- 6.Open and verify the activation email you should receive.
- 1. Scan the QR Code or visit
  - impact.besa.org/projects/3793
- 2. Look for a volunteer shift that speaks to you.
- 3. Click the green VIEW button.
- 4. Click the green SIGN UP button.
- 5. Click CONFIRM MY SPOT.
- 6. You will receive a confirmation email that you successfully signed up.

Chiane Boom Besa Volunteer Coordinator; Business Partnerships cboom@besa.org Mallory Roth CCoC Director of Programing malloryroth@columbus.org

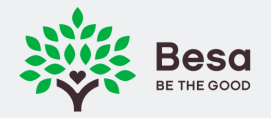